## 1. Click Reports $\rightarrow$ Transactions $\rightarrow$ Transaction History

| counts                    |                         |                                            |                                     |                                  | 🕒 PDF print 🛛 Hide filters 🔺 | Payments         |
|---------------------------|-------------------------|--------------------------------------------|-------------------------------------|----------------------------------|------------------------------|------------------|
|                           |                         |                                            |                                     | P Account types : ON 24 The view | Pind account                 | 盘                |
| w100                      |                         | Type BSB                                   | Number -                            | Current balance                  | Available balance            | Paynes & Billers |
|                           |                         | Cheque                                     |                                     | 87                               | LWF Sec.                     | ail              |
|                           |                         | Cheque                                     |                                     | 24                               | 51 te                        | -                |
|                           |                         |                                            |                                     |                                  |                              | O<br>Admin       |
|                           |                         |                                            |                                     |                                  |                              |                  |
|                           |                         |                                            |                                     |                                  |                              | More             |
|                           |                         |                                            |                                     |                                  |                              |                  |
|                           |                         | BEAU.                                      |                                     |                                  |                              | Close            |
|                           |                         |                                            |                                     |                                  |                              |                  |
| Quick PDF Transaction for | Cutton export tornati   |                                            |                                     |                                  |                              |                  |
| Search transact           | ion history             |                                            |                                     |                                  |                              |                  |
|                           | Select view or download | <ul> <li>Vew transactions on as</li> </ul> | CTHOT                               |                                  |                              |                  |
|                           |                         | <ul> <li>Search by description,</li> </ul> | amount or serial                    |                                  |                              |                  |
|                           |                         | <ul> <li>Download report</li> </ul>        |                                     |                                  |                              |                  |
|                           | Select date range       | From claite                                | To date                             |                                  |                              |                  |
|                           |                         | 30/08/2017                                 | 50/08/20                            | 217 🗖                            |                              |                  |
|                           |                         | You can search from 17/05/201              | 5 using intervals of up to 6 months |                                  |                              |                  |
|                           | Select account          | Vew at Vew selected                        |                                     | Find account                     |                              |                  |
|                           |                         | Select all                                 |                                     |                                  |                              |                  |
|                           |                         | 00                                         |                                     |                                  |                              |                  |
|                           |                         | 00                                         |                                     |                                  |                              |                  |
|                           |                         | 00                                         |                                     |                                  |                              |                  |
|                           |                         |                                            |                                     |                                  |                              |                  |

2. Select Download report, date range, bank account and file format  $\rightarrow$  Download report  $\rightarrow$  Save file (Your Chosen Folder)

| Cost Por Banacton Pastory Coston Deport of them |                                                                  |              |                             |
|-------------------------------------------------|------------------------------------------------------------------|--------------|-----------------------------|
| Search transaction history                      |                                                                  |              | Start Date – Check          |
|                                                 |                                                                  |              | last date exported file     |
| Select view or download                         | <ul> <li>View transactions on screen</li> </ul>                  |              |                             |
|                                                 | <ul> <li>Search by description, amount or serial</li> </ul>      |              |                             |
|                                                 | <ul> <li>Download report</li> </ul>                              |              |                             |
| Salari date ranne                               | From date                                                        | To date      |                             |
| Control Control in the                          | 30/08/2017                                                       | 30/08/2017   |                             |
|                                                 | You can search from 17/05/2015 using intervals of up to 6 months |              |                             |
| Select account                                  | New at View selected                                             | Find account | ( <b>Q</b>                  |
|                                                 | Quint all                                                        |              |                             |
|                                                 |                                                                  |              |                             |
|                                                 |                                                                  |              | Recommended                 |
|                                                 | 2 m                                                              |              | file format                 |
|                                                 |                                                                  |              |                             |
|                                                 |                                                                  |              |                             |
|                                                 |                                                                  | ж            | Date format should always l |
|                                                 | Select all the accounts I have access to                         |              |                             |
|                                                 |                                                                  |              | Day/Month/Year (30/08/20    |
| File format                                     | Quicken import file (*.qif)                                      |              | •                           |
| Date format                                     | dd/mm/yyyy                                                       |              | -                           |
|                                                 | $\frown$                                                         |              |                             |

| St.Geor   |                                          | Save As: Tr<br>Tags: | ansactionHistory    | •             |           |      |   |
|-----------|------------------------------------------|----------------------|---------------------|---------------|-----------|------|---|
|           |                                          | ≣v                   | DOWNLOADS           | 0             | Q, Search |      |   |
| IPAY      | Favorites                                | Name                 |                     | Date Modified | ~ Kind    |      |   |
|           | Dropbox                                  |                      |                     |               |           | -    |   |
|           | iCloud Drive                             |                      |                     |               |           | _    |   |
|           | <sup>y</sup> <sup>Δ</sup> ر Applications |                      |                     |               |           |      |   |
|           | Desktop                                  |                      |                     |               |           | _    |   |
| _         | Documents                                |                      |                     |               |           | -    |   |
|           | O Downloads                              |                      |                     |               |           | _    |   |
| ew or do  | Devices                                  |                      |                     |               |           | _    |   |
|           | Remote Disc                              |                      |                     |               |           |      |   |
|           | Shared                                   |                      |                     |               |           |      |   |
|           | aspen518it                               |                      |                     |               |           | _    |   |
|           | E christian-pc                           |                      |                     |               |           |      |   |
| Hect date |                                          |                      |                     |               |           |      |   |
|           |                                          | Form                 | at: QIF File (.qif) | 0             |           | -    |   |
| Calenda a | Hide extension                           | New Folder           |                     |               | Cancel    | Save | 0 |

3. On Xero Dashboard look for the exported file Bank Account then select. Click Manage Account  $\rightarrow$  Import Statement  $\rightarrow$  Browse the file (search your file)  $\rightarrow$  Import.

|                                                                                                    |                                                      |                                                                              | You                                                               | r laat                                                                   |                                                                    |
|----------------------------------------------------------------------------------------------------|------------------------------------------------------|------------------------------------------------------------------------------|-------------------------------------------------------------------|--------------------------------------------------------------------------|--------------------------------------------------------------------|
|                                                                                                    | t sLgeorge                                           | Account wa                                                                   | tchlist                                                           |                                                                          |                                                                    |
| Reconcile 2 items Statemen                                                                              | Balance in Xero 5<br>nt balance (30 Aug) 5           | Account<br>GST (21310)<br>PAYG Payable (<br>Prepayments (1<br>Superannuation | 21330)<br>1830)<br>Payable (21210)                                |                                                                          |                                                                    |
| 6 Aug 13 Aug                                                                                            | 20 Aug 27 Aug                                        | Invoices ow                                                                  | ed to you                                                         |                                                                          |                                                                    |
| Anat's this?                                                                                            |                                                      | Find<br>Account Transactions<br>Bank Statements                              | New<br>Spend Money<br>Receive Maney                               | 36 Aug 2017<br>Reconcile<br>Reconcile<br>Reconcile Account<br>Bank Rules | Manage Account +<br>Dame Leoda<br>Activated<br>View Status Updates |
| + New Transaction                                                                                       |                                                      | Edit Account Details                                                         | Transfer Money                                                    | Reconcisation Report                                                     | >                                                                  |
| mk Accounts Mank Transactio                                                                             | ons                                                  | E I<br>Dashboard<br>Bank Accounts +                                          | Favorites<br>Dropbox<br>Cloud Drive                               | CONTRACTOR                                                               | C C Q Search<br>Date Modified V Kind<br>Today, 1/25 PM Document    |
| ollow these steps to import you<br>1. In a new window, go to your bank web site                         | ur transactions                                      | Follow these                                                                 | Applications     Desktop     Documents                            |                                                                          |                                                                    |
| Download your bank statement. File type mu<br>The most recent transaction imported was:     30 Aug 2017 | st be OFX, Q8F or CSV<br>Spent: Received<br>1,150.00 | 1. In a new wind<br>2. Bewintood yes<br>The most recent<br>30 Aug 2817       | Downloads<br>Devices<br>() Remote Disc<br>Shared<br>() aspen518/t |                                                                          |                                                                    |
| 3. Upload the bank statement file here<br>Browse No file selected                                       |                                                      | 3. Upland the ba                                                             | Options                                                           | Format: Custom Files                                                     | Carcel Open                                                        |